# 山西潞安煤婆科技有限公司 招行支付使用手册

(版本号 V1.0)

山西潞安煤婆科技有限公司

二〇二四年八月十六日

以开通会员为示例:

一、登录煤婆网, 点击开通

| https://www.mp12345.com |             |                    |                                   |                               |                                                       |                |               |        |                                                                                   |              | 2 A |
|-------------------------|-------------|--------------------|-----------------------------------|-------------------------------|-------------------------------------------------------|----------------|---------------|--------|-----------------------------------------------------------------------------------|--------------|-----|
|                         | 任候 🔻 💌 8 (注 | 主入管理][我的店铺][招投标登录] | [完善资质] 《资还不是行                     | テ业通会战, 清 开通>>                 |                                                       |                |               | 商务中心 🔻 | 管理中心 🔻                                                                            | 行业通          |     |
|                         | <b>建</b>    | 让买卖<br>更简单!        | 找订单 找产品<br>○ 清输入您要搜<br>热门搜索: 満宁煤业 | 找供应 搜招标<br>读的订单名称<br>新元煤业 阳煤五 | ₿^                                                    | 搜索             | 询价采购          |        | 😢 采<br>()<br>()<br>()<br>()<br>()<br>()<br>()<br>()<br>()<br>()<br>()<br>()<br>() | a热线<br>言客服   |     |
|                         | 首页          | 新手上路 💈             | 大买家 采                             | ygg J                         | 跡(供)                                                  | 应 积分           | 商城 易          | 到日物资   |                                                                                   |              |     |
|                         | 邀约报价        | 手机号                |                                   |                               | STAR 新四达                                              |                |               |        | ₽. K. © ###                                                                       | Sicherford ( |     |
|                         | 我要供应        | 🛛 请输入手机号           |                                   |                               | TBVF矿用隔                                               | 爆型永磁同步         | 步变频电动         | 1      | and the                                                                           | Bellage      |     |
|                         |             | 邀约码                |                                   |                               | 本产品适用于井下皮带输送                                          | 机、矿用提升机、绞车等    | 工况设备。         |        | STADUE TO                                                                         | -            |     |
|                         | 询价采购        | 。 请输入邀约码           |                                   |                               | 2.28218     301990517051.07087     301990517051.07087 |                | 61. 20195     | TU :   |                                                                                   | 1            |     |
|                         |             |                    |                                   |                               | AND YOU CHEMISTER                                     | 415 answer 200 | -             |        |                                                                                   | 0            |     |
|                         | 招募供应        | Ŧ                  | 成要报价                              |                               | 公司官网: www.xsdm                                        | otor.com       | 销售服务: 400 088 | 6583   |                                                                                   |              |     |
|                         | 采购信息        |                    |                                   |                               |                                                       |                | 成交动态          |        |                                                                                   |              |     |
|                         | 求购产品        |                    |                                   | 报价截止时间                        | 我要                                                    | 据价             | 供应商           |        |                                                                                   |              |     |

## 二、拉到最后, 单击要开通的会员项

| <b>建</b> 图 行业通 |    |                           |        |        |
|----------------|----|---------------------------|--------|--------|
| *              | 订单 | <sub>行业通会员</sub><br>百多₊成态 | 4<br>• | • •    |
|                |    | 让你轻轻松松年限千万                |        | ,<br>, |

—— 选择适合您的企业会员服务 ——

| 会员等级 | √↓<br>银牌会员 | 金牌会员 | ◆ ◆ ◆ ◆ ◆ ◆ ◆ ◆ ◆ ◆ ◆ ◆ ◆ ◆ ◆ ◆ ◆ ◆ ◆ |
|------|------------|------|---------------------------------------|
|      | 常规         | 服务   |                                       |
| 网店创建 |            | Z.   |                                       |
| 产品发布 |            |      |                                       |
| 查看订单 |            |      |                                       |
|      |            | - 4  | - 4                                   |

| https://webimg.mp12345.com | /tradelink/chargestandard.html |                             |                             |                              | ♠ ☆ |
|----------------------------|--------------------------------|-----------------------------|-----------------------------|------------------------------|-----|
|                            |                                | 广告                          | 服务                          |                              |     |
|                            | 黄金展位                           |                             | 1个/2月                       | 1个/4月                        |     |
|                            | 横幅广告                           |                             | 1个/2月                       | 1个/4月                        |     |
|                            | 买家地盘                           |                             | 1个/2月                       | 1个/4月                        |     |
|                            | 大买家地盘                          |                             | 1个/1月                       | 1个/2月                        |     |
|                            |                                | 增值                          | 服务                          |                              |     |
|                            | 定制品牌宣传方案                       |                             |                             |                              |     |
|                            | 煤婆大买家供应商                       |                             |                             |                              |     |
|                            | 金融服务                           |                             | 2                           |                              |     |
|                            | O2O服务中心售后                      |                             |                             |                              |     |
|                            | 会员费                            | ¥5980元/年<br><sup>立即开通</sup> | ¥9000元/年<br><sup>立即开通</sup> | ¥12000元/年<br><sup>文即开通</sup> |     |
|                            |                                |                             |                             |                              |     |

关于探護」加2/其違!資訊信息 | 服务条款 | 交易规则 | 法律声明 | 販系統1 ] 关注本站微薄 © 2010-2024 山西路安煤課科技有限公司版权所有 会员服务: 400-0351-733 经营许可证编号: 青B2-20160012粮塞号: 青ICP管14002776号-1 meipo@mp12245.com

三、点击去支付

| pp12345.com<br>支付信息:              |                      |                   |                     |
|-----------------------------------|----------------------|-------------------|---------------------|
| 煤婆行业通银牌<br>公司名称:山西潞安然             | ★長 > 場料技有限公司 联系人:任白脂 | 联系电话: 15364646663 | 0.01 <sub>元/年</sub> |
| <b>1款方式:</b><br>应付: <b>0.01</b> 元 | ✓<br>银牌会员            | ******<br>金牌会员    | ◆◆ 钻石会员             |
|                                   | 去支付                  | t                 |                     |

四、添加开票信息并选择发票类型,点击下一步

| 演在下面选择发票类型       1         数字化普通发票       数字化专用发票         管理开票信息       您已有以下开票信息             名       称: 山西略安煤婆科技有限公司         - 辨脱人识别导: 234 | 只可申请一种形式的发票,请谨慎选择发票介质                                                            |         |
|----------------------------------------------------------------------------------------------------|----------------------------------------------------------------------------------|---------|
| 数字化普通发票         数字化专用发票           管理开票信息         您已有以下开票信息           名         称: 山西路安煤婆科技有限公司<br>纳税人识别号: 234                             | 请在下面选择发票类型 1                                                                     |         |
| 管理开票信息<br>您已有以下开票信息 名 称: 山西路安煤婆科技有限公司 纳税人识别号: 234                                                                                         | 数字化普通发票                                                                          | 数字化专用发票 |
| 名 称:山西避安煤婆科技有限公司<br>纳税人识别号: 234                                                                                                    | <b>管理开票信息</b> 您已有以下开票信息                                                          |         |
| 地址、 电话: 456、234234<br>开户行及账号: 23423、324234234                                                                                             | 名 称:山西踏安煤婆科技有限公司<br>统税人识别号: 234<br>地址、 电话: 456、234234<br>开户行及账号: 23423、324234234 |         |

五,选择招商银行

请您仔细核对支付信息以及开票信息后再进行支付,如有疑问,请联系客服。

**支付信息:** 煤婆行业通银牌会员 付款金额: 0.01 元

#### 开票信息

名 称: 山西潞安煤婆科技有限公司 纳税人识别号: 234 地址、 电话: 456、234234 开户行及账号: 23423、324234234 邮寄地址

发票介质:数字化普通发票 收件人: 联系方式: 邮寄地址:

 在线支付
 线下支付

 支付宝
 微信支付

 公式合式
 公式合式

### 六、进入招商收银台

| 订单信息        |                                     | 请在 11时59分57秒 内完成支                                                                                                    |
|-------------|-------------------------------------|----------------------------------------------------------------------------------------------------|
| 订单编号: ecd5  | d9a05a3f43568a7c0dab52cdd0ee        |                                                                                                    |
| 商户名称: 潞安/   | <b>禁</b> 婆                          | 待支付金额: ¥0.0                                                                                                    |
| 订甲金额:¥0.01  |                                     |                                                                                                    |
|             |                                     |                                                                                                    |
|             |                                     |                                                                                                    |
| 转账信息        |                                     |                                                                                                    |
|             |                                     | 温馨提示                                                                                                    |
| 打款金额        | ¥0.01                               | •下单后请尽快转账,务必保证转账金额与订单金额一致,请勿                                                                                                    |
|             | ① 提示: 请将打款金额一次性转至收方账户               | <b>多转、少转</b> 和 <b>分次转账</b> ,否则影响订单对账进度                                                                                                    |
| 收方账户        | 1289 6557 3910 000                  | <ul> <li>・汇款时将 汇款识别码 填写至汇款单 "用途/备注/摘要"等栏</li> </ul>                                                                                                    |
|             |                                     | <ul> <li>因不同银行备注不同,最好在所有可填写备注的地方均填写</li> </ul>                                                                                                    |
| 収万户名        | 湖女保安                                |                                                                                                    |
| 开户行         | 中国招商银行资金清算部                         |                                                                                                    |
| 行動行動和       | HRANX                               |                                                                                                    |
| 1C3X6(231H) |                                     | and the second second se |
|             | 汇款时将 <b>汇款识别码</b> 填写至汇款单"用途","附言"等栏 |                                                                                                    |
|             |                                     |                                                                                                    |
|             | 漫市特別市局                              |                                                                                                    |
|             |                                     |                                                                                                    |

### 七、输入煤婆账号、付款金额及汇款识别码

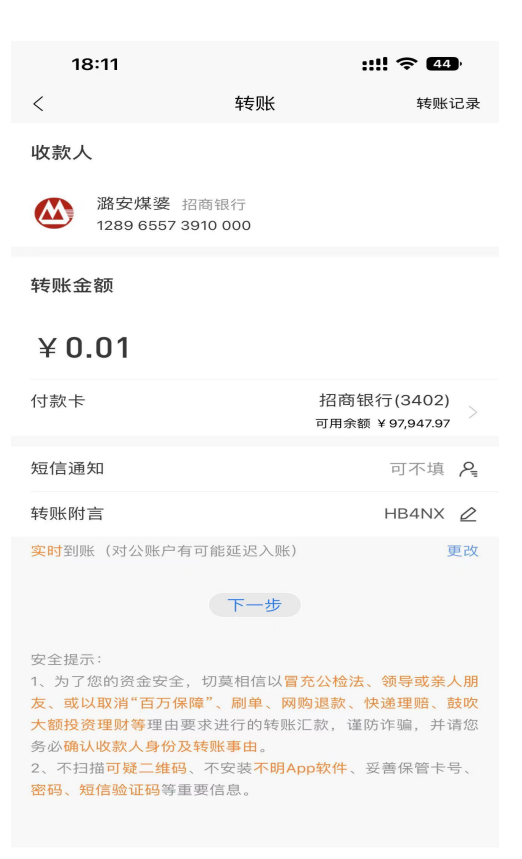

# 八、转账完成后,点击已完成支付或刷新页面,跳转到交费管理

| *** 金         | \$\$Q: \$\$石 | 会员类型: 🔄                        | 全部                  | 交纳方式 全部 | 自由限时间开始 一 自由限时间转来                               | Q 搜索 () 重要      |
|---------------|--------------|--------------------------------|---------------------|---------|-------------------------------------------------|-----------------|
| 4<br>好友数<br>~ | 0<br>动态      | 查询表格<br>用户账号: zj<br>用户ID: 6223 | 84                  |         | 企业名称 <b>星星之火</b><br>企业注册时间: 2013-10-28 18:02:40 |                 |
| Ŧ             | × .          |                                | 会员开通时间              | 会员类型    | 交纳金额(元)                                         | 交纳方             |
| 服名管理          |              |                                | 2020-07-01 17:43:28 | 银牌会员    | 0.01                                            | 刻上-8            |
| ) 报价管理        |              |                                | 2017-07-17 10:53:17 | 使证金会员   | 3000                                            | 线下              |
|               |              |                                | 2017-07-01 09:35:52 | 保证金会员   | 0.01                                            | 统上-支            |
| 合同管理          |              |                                | 2017-07-01 09:29:09 | 保证金会员   | 0.01                                            | 66上-8           |
| 交费管理          |              |                                | 2017-06-28 09:58:59 | 保证金会员   | 0.01                                            | 城上-支            |
| 电源管理          |              |                                | 2017-06-28 09:58:02 | 保证金会员   | 0.01                                            | 5 <u>8 E</u> -8 |
|               |              |                                | 2017-06-28 09:53:17 | 保证金会员   | 0.01                                            | 线上-8            |
| 品             | >            |                                | 2017-06-28 09:43:40 | 便证金会员   | 0.01                                            | 线上-8            |
| -             | × 1          |                                | 2017-06-28 09:36:42 | 保证金会员   | 0.01                                            | 线上-8            |
| 48            |              |                                | 2017-05-24 15:03:04 | 保证金会员   | 0.01                                            | 线上-8            |
|               |              |                                | 2017-05-24 14:14:03 | 保证金会员   | 3000                                            | 线上-支            |
|               |              |                                | 2017-05-24 14:12:06 | 保证金会员   | 3000                                            | 线上-支            |
|               |              |                                | 2017-05-24 14:11:52 | 候证金会员   | 3000                                            | 续上-支            |
|               |              |                                | 2017-05-24 12:43:24 | 保证金会员   | 0.01                                            | 线上部             |
|               |              |                                | 2017-05-24 12:33:19 | 保证金会员   | 0.01                                            | 16上-8           |
|               |              |                                |                     |         |                                                 |                 |
|               |              |                                |                     |         |                                                 |                 |